# Passo a Passo – Cadastro de Produtor Rural – Pessoa Física – Baixa IE

Acessar o Portal do SIARE pelo endereço https://www2.fazenda.mg.gov.br/sol/

## Baixa de Inscrição de Produtor Rural Pessoa Física

Através desta opção o Produtor Rural poderá solicitar a baixa da Inscrição Estadual/PR. Para isso é necessário acessar o SIARE usando o login de acesso.

| Login     | Certificado Digital                              |
|-----------|--------------------------------------------------|
| Usuário*: | Produtor Rural                                   |
|           | DIGITE O NÚMERO                                  |
| CPF*:     |                                                  |
| Senha*:   |                                                  |
|           | Entrar                                           |
|           | Esqueci minha senha                              |
| M         | lanual de acesso com certificado<br>PR_10.0.80.0 |

## Acesso ao SIARE

Após o sistema exibir a página inicial do SIARE, o usuário deverá selecionar no menu vertical a opção <u>Produtor Rural</u> e clicar no subitem <u>Solicitação de Baixa de Inscrição</u>.

| Produtor Rural                            | > | Emissão de Comprovante de Inscrição      |
|-------------------------------------------|---|------------------------------------------|
| Regime Especial                           | > | Solic. de Reativação de Inscrição        |
| PED                                       | > | Solic. de Inscrição - Demais Estab.      |
| NF-e                                      | > | Solicitação de Baixa de Inscrição        |
| Nota Fiscal Avulsa                        | > | Solicitação de Alteração Cadastral       |
| Domicílio Tributário<br>Eletrônico (DT-e) | > | Emissão de Termo de Responsabilidade     |
| Inscrição Estadual                        | > | Atualizar Nome PR, Sócio e Proprietários |

Caso o Produtor Rural possua mais de uma inscrição estadual, ou seja, uma para primeiro estabelecimento e outra(s) de demais estabelecimentos, o sistema exibirá na tela "*Selecionar Estabelecimento de Produtor Rural*", todas as inscrições relacionadas à inscrição utilizada para acessar o SIARE, quando for selecionada no "tipo de identificação" a opção "Núcleo Inscrição Estadual".

| Selecionar Estabelecimento de Produtor Rural |                           |                |                               |
|----------------------------------------------|---------------------------|----------------|-------------------------------|
|                                              |                           |                |                               |
| Filtro                                       |                           |                |                               |
| Tipo de Identificação:                       | Núcleo Inscrição Estadual |                |                               |
| Identificação:                               | 001069592                 |                |                               |
|                                              |                           |                |                               |
| Inscrição Estadual de Proc                   | lutor Rural               |                | 3 registro(s) < 1 de 1 > 1 Ir |
| Inscrição Estadual de                        | Produtor Rural            | CPF do Usuário | Master                        |
| 001069592.01-11                              |                           | 000.019.100-00 |                               |
| 001069592.02-94                              |                           | 000.019.100-00 |                               |
| 001069592.00-30                              |                           | 000.019.100-00 |                               |
|                                              |                           |                |                               |
|                                              |                           |                | CONFIRMAR DESISTIR            |

O usuário deverá selecionar a IEPR, utilizando os marcadores de registro à esquerda assinalando o nº da IEPR desejada e em seguida clicar em [Confirmar]. Caso deseje desistir da baixa, clicar em [Desistir] retornando para a tela principal do SIARE.

Caso o usuário selecione a opção [Confirmar], a tela Solicitar Baixa de Inscrição Estadual de Produtor Rural – Pessoa Física será exibida com as informações atuais da IEPR.

| Solicitar Baixa de Inscriçã                                | o Estadual de Produtor Rural - Pessoa Física |
|------------------------------------------------------------|----------------------------------------------|
| Dados do Produtor Rural                                    |                                              |
| Inscrição Estadual:                                        | 001025480.00-41                              |
| CPF:                                                       | 510.584.655-97                               |
| Nome:                                                      | NÃO ENCONTRADO e outro(s)                    |
| Estabelecimento:                                           | FAZENDA DO MOZAR                             |
| Deseja Informar a Declara<br>Final de Estoque?             | ç <mark>ão</mark> Osim Onão                  |
| Demais Estabelecimentos Ativ                               | )S                                           |
| Inscrição Estadual do<br>Novo Primeiro<br>Estabelecimento: | elecione o Novo 1º Estabelecimento:] 💌       |
|                                                            | CONFIRMAR DESISTIR                           |
| £                                                          |                                              |

Somente para IEPR Primeiro Estabelecimento

Através desta tela o usuário poderá baixar uma Inscrição Estadual de Produtor Rural:

- Estabelecimento Único
- Primeiro Estabelecimento
- Demais Estabelecimento

## Baixa de Inscrição informando Declaração Final de Estoque

A baixa de Inscrição Estadual de Produtor Rural com declaração final de estoque indica que o usuário possui alguma pendência de estoque a ser declarada.

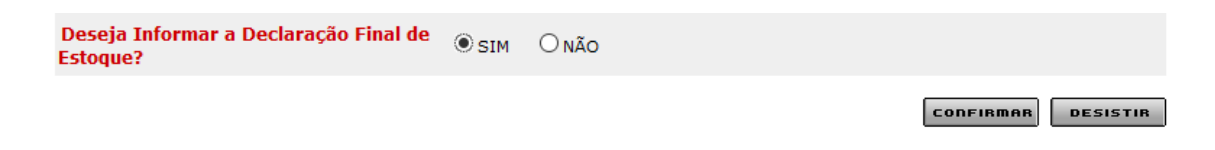

No campo "Deseja informar a Declaração Final de Estoque?", o usuário deverá selecionar "SIM" e em seguida clicar em [Confirmar].

A tela, Preencher Declaração Final de Estoque, será exibida.

| Preencher Declaração Final de Estoque |         |                       |
|---------------------------------------|---------|-----------------------|
| Dados da Declaração de Estoque        | 3 reg   | istro(s) < 1 de 1 > 1 |
| Descrição                             | Unidade | Quantidade            |
| QUEIJO MINAS                          | KG      | 50                    |
| LEITE                                 | L       | 200                   |
| REQUEIJÃO                             | KG      | 25                    |
|                                       |         | DXB                   |
|                                       | ſ       | CONFIRMAR DESISTIR    |

A manutenção da declaração de estoque é possível através da utilização dos comandos [Incluir], X [Excluir] e [Editar], exibidos no rodapé do quadro "Dados da Declaração de Estoque".

# INCLUSÃO

Clicando em [Incluir], a tela de cadastro será apresentada:

| Cadastrar Item de Est    | oque |                    |
|--------------------------|------|--------------------|
| Dados do Item de Estoque |      |                    |
| Descrição:               |      |                    |
| Unidade:                 |      |                    |
| Quantidade:              |      |                    |
|                          |      | CONFIRMAR DESISTIR |

No campo "Descrição" deverá ser informada a descrição do item de estoque.

No campo "Unidade" deverá ser informada a unidade referente ao item de estoque declarado.

No campo "Quantidade" deverá ser informada a quantidade em estoque do item declarado.

O usuário poderá concluir a inclusão clicando em [Confirmar] ou desistir da inclusão clicando em [Desistir] que retornará para a tela *Preencher Declaração Final de Estoque*.

## EXCLUSÃO

Ao assinalar um registro, ou seja, clicar em 🗹, e em seguida clicar em [Excluir], a tela de confirmação da exclusão será exibida contendo as opções "Cancelar" para o cancelamento da exclusão ou "OK" para a confirmação.

| Windows | Internet Explorer   | X                                 |
|---------|---------------------|-----------------------------------|
| ?       | Confirma exclusão c | lo(s) registro(s) selecionado(s)? |
|         | ОК                  | Cancelar                          |

Ao confirmar a exclusão a tela, *Preencher Declaração Final de Estoque*, será atualizada apresentando-se sem o registro excluído.

# EDIÇÃO

Ao assinalar um registro, ou seja, clicar em  $\mathbf{V}$ , e em seguida clicar em [Editar], a tela de cadastro será apresentada e preenchida com as informações do item de estoque.

| Cadastrar Item de      | Estoque |                    |
|------------------------|---------|--------------------|
| Dados do Item de Estoq | ue      |                    |
| Descrição:             | LEITE   |                    |
| Unidade:               | L       |                    |
| Quantidade:            | 200     |                    |
|                        |         | CONFIRMAR DESISTIR |

O campo "Descrição" estará preenchido e não habilitado para a edição.

Na sequência, poderá alterar os campos do quadro "Dados do Item de Estoque".

O usuário poderá concluir a edição do registro do item de estoque clicando em [Confirmar] ou desistir clicando em [Desistir] que retornará tela *Preencher Declaração Final de Estoque*.

## Baixa de IEPR Estabelecimento Único ou IEPR Demais Estabelecimentos

A baixa de IEPR Estabelecimento Único significa que após efetuar a sua baixa não existirá mais nenhuma IEPR. Já na baixa de IEPR Demais Estabelecimentos, mesmo depois de efetuar a sua baixa ainda permanecerá a sua IEPR Primeiro Estabelecimento e as Demais, se houver. Abaixo duas situações de baixa, com ou sem pendências de estoque:

a) A baixa de IEPR com declaração final de estoque indica que o usuário possui pendência de estoque.

Solicitar Baixa de Inscrição Estadual de Produtor Rural - Pessoa Física

| Dados do Produtor Rural                           |                                        |
|---------------------------------------------------|----------------------------------------|
| Inscrição Estadual:                               | 001025476.00-23                        |
| CPF:                                              | 191.000.000-00                         |
| Nome:                                             | SOCIO DO CPF 191.000.000-00 e outro(s) |
| Estabelecimento:                                  | FAZENDA SAO JOSE DO RIO ABAIXO         |
| Deseja Informar a Declaração<br>Final de Estoque? | ⊕sim ⊖não                              |
|                                                   | CONFIRMAR DESISTIR                     |

Assim que o usuário clicar em [Confirmar] será exibida a tela *Preencher Declaração Final de Estoque*, descrita no item anterior.

Após incluir todos os itens de estoque e clicar em [Confirmar] o sistema apresenta a tela *Confirmação da Solicitação*, onde apresentará a possibilidade de anexação dos documentos ou, depois, logado no SIARE, conforme observação no final.

| Confirmação da Solicitação                                                                                                    |                                                                                                    |                                                                                                    |
|----------------------------------------------------------------------------------------------------|----------------------------------------------------------------------------------------------------|----------------------------------------------------------------------------------------------------|
| Solicitação efetuada com sucesso                                                                                                    |                                                                                                    |                                                                                                    |
| Dados da Solicitação                                                                                                    |                                                                                                    |                                                                                                    |
| Número do Protocolo:                                                                                                    | 202.011.708.123                                                                                                 | -4                                                                                                    |
| Documentos que devem ser enviados:                                                                                                    | Talonários de nota                                                                                              | as fiscais para verificação e cancelamento                                                                                                    |
| Anexar Documentos                                                                                                    |                                                                                                    |                                                                                                    |
| Esta funcionalidade permite anexar, em PDF, cópia<br>ou entregar na Administração Fazendária.<br>Os documentos podem ser anexados nesse mome<br>qualquer momento, acessando o endereço: https:<br>login de acesso ao SIARE.<br>Alertamos que o protocolo desta solicitação somer<br>Após anexar toda a documentação, via sister<br>documentos não serão entregues. | a dos documentos re<br>nto, utilizando o com<br>//www2.fazenda.mg<br>ite terá andamento a<br>ma, será necessári | Ilacionados acima, não havendo a necessidade de enviar pelos correios<br>ando abaixo ou, a<br>.gov.br/sol/ com o número do protocolo e senha informados ou com o<br>pós a entrega dos documentos relacionados acima.<br>o clicar no botão "FINALIZAR". Caso este não seja acionado os |
| Atenção:<br>O protocolo desta solicitação somente terá a<br>que pode ser mediante anexação nesta págin                                                                                                    | ndamento após a e<br>a, via Correios ou                                                                         | ntrega dos documentos,<br>a entrega pessoal na Administração Fazendária.                                                                                                    |
| Em qualquer momento, após a solicitação do                                                                                                    | s serviços, acessar                                                                                             | do o SIARE em Pendências e clicar no comando "ANEXAR".                                                                                                    |
| Imprimir Comprovante do Protocolo                                                                                                    |                                                                                                    | Tela de inclusão Anexo(s)                                                                                                    |
| Sr(a). Usuário(a),<br>Favor imprimir esta página ou anotar o número                                                                                                    | do protocolo e a ser                                                                                            | ıha, pois são fundamentais para o acompanhamento do serviço.                                                                                                    |

O sistema gera um número de protocolo para o usuário acompanhar o processo e relaciona os documentos que o produtor rural deve anexar e finalizar para ser entregue.

 b) Na baixa de IEPR sem declaração final de estoque indica que o usuário não possui pendência de estoque.

| Solicitar Baixa de Inscrição Estadual de Produtor Rural - Pessoa Física |                                        |  |  |
|-------------------------------------------------------------------------|----------------------------------------|--|--|
|                                                                         |                                        |  |  |
| Dados do Produtor Rural                                                 |                                        |  |  |
| Inscrição Estadual:                                                     | 001025476.00-23                        |  |  |
| CPF:                                                                    | 191.000.000-00                         |  |  |
| Nome:                                                                   | SOCIO DO CPF 191.000.000-00 e outro(s) |  |  |
| Estabelecimento:                                                        | FAZENDA SAO JOSE DO RIO ABAIXO         |  |  |
| Deseja Informar a Declaração<br>Final de Estoque?                       | ⊖sim ⊙não                              |  |  |
|                                                                         | CONFIRMAR DESISTIR                     |  |  |

No campo "Deseja informar a Declaração Final de Estoque?", o usuário deverá selecionar "NÃO" e em seguida clicar em [Confirmar]. Caso queira desistir da baixa, deverá clicar em [Desistir] retornando para a tela principal do SIARE.

Após confirmar o sistema apresenta a tela *Confirmação da Solicitação*, onde apresentará a possibilidade de anexação dos documentos ou, depois, logado no SIARE.

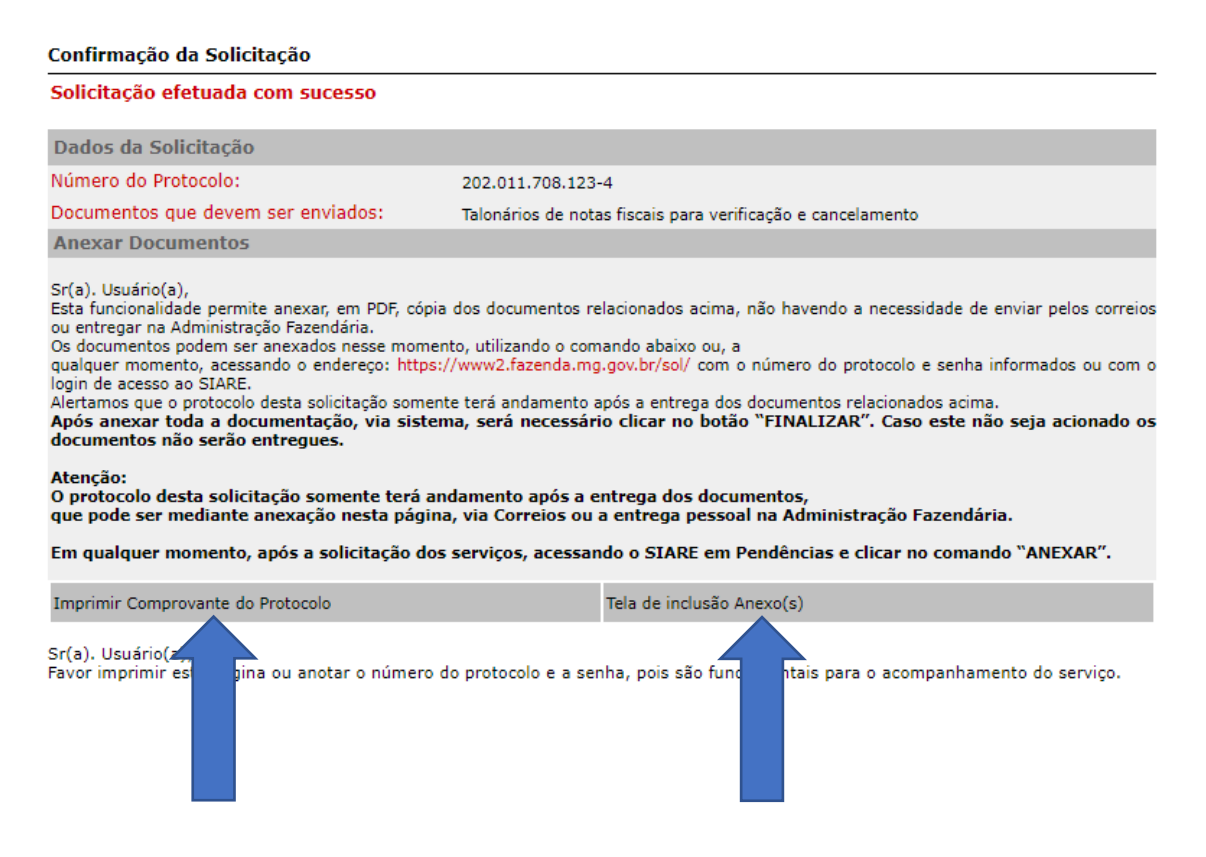

O sistema gera um número de protocolo para o usuário acompanhar o processo e relaciona os documentos que o produtor rural poderá anexar e finalizar para ser entregue.

c) Para emitir o comprovante do serviço clicar em [Imprimir Comprovante de Protocolo]

| SECRETARIA DE ESTADO DE FAZENDA<br>DE MINAS GERAIS                                                                                                    |            | COMPROVANTE DE SOLICITAÇÃO DE<br>SERVIÇO |                               |
|----------------------------------------------------------------------------------------------------|------------|------------------------------------------|-------------------------------|
|                                                                                                    | IDENTIE    | CACÃO DO SERVICO                         |                               |
| NÚMERO DO PROTOCOLO                                                                                                    | SERVICO    | )                                        |                               |
| 202.011.708.123-4                                                                                                    | 464        |                                          |                               |
| CPF REQUISITANTE                                                                                                    | NOME       |                                          |                               |
| xxx.xxx.xxx-xx                                                                                                    | XXXX       | xxxxxxxxxx                               | e outro(s)                    |
|                                                                                                    |            |                                          |                               |
|                                                                                                    | IDENTIFICA | AÇÃO DO SOLICITANTE                      |                               |
| Produtor Rural                                                                                                    | XXXXXXXX   | (x xxxx                                  | 29/06/2020                    |
| NOME/NOME EMPRESARIAL<br>TST4_NOME_923938                                                                                                    |            |                                          | DATA DA EMISSÃO<br>29/06/2020 |
| OBSERVAÇÕES<br>Solicitação de Baixa de Inscrição Estadual de Produtor Rural. Inscrição Estadual:<br>Os documentos devem ser enviados para:<br>AF521060 - AF/2 NÍVEL/PONTE NOVA<br>AVENIDA: Doutor José Mariano Número: 11<br>ANDAR: 3º Andar<br>Bairro: PALMEIRAS<br>Municipio: PONTE NOVA - MINAS GERAIS<br>CEP: 35430228 |            |                                          |                               |

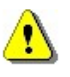

- A situação da IE PR é alterada para "Suspenso" e o motivo da suspensão é assumido pelo sistema como "Espontânea por Pedido de Baixa".
- A situação da baixa perante o sistema fica registrada como "Aguardando o Envio de Documentos"

## Baixa de IEPR de Primeiro Estabelecimento

Para baixar uma Inscrição Estadual de Primeiro Estabelecimento é necessário definir um "Novo Primeiro Estabelecimento" (Deverá existir pelo menos uma Inscrição Estadual na situação "Ativo" na categoria "Demais Estabelecimentos").

Como podemos observar na tela abaixo, é habilitado outro campo denominado "Inscrição Estadual do Novo Primeiro Estabelecimento:" para que o usuário selecione a Inscrição Estadual que será definida como "Primeiro Estabelecimento".

A baixa do "Primeiro Estabelecimento" pode ser efetuada com ou sem Informação da Declaração Final de Estoque. (Seguir os mesmos passos dos itens anteriores).

| Solicitar Baixa de Inso                                    | rição Estadual de Produtor Rural - Pessoa Física    |    |
|------------------------------------------------------------|-----------------------------------------------------|----|
|                                                            |                                                     |    |
| Dados do Produtor Rural                                    |                                                     |    |
| Inscrição Estadual:                                        | 001025480.00-41                                     |    |
| CPF:                                                       | 510.584.655-97                                      |    |
| Nome:                                                      | NÃO ENCONTRADO e outro(s)                           |    |
| Estabelecimento:                                           | FAZENDA DO MOZAR                                    |    |
| Deseja Informar a Dec<br>Final de Estoque?                 | laração ⊖sim ○não                                   |    |
| Demais Estabelecimentos                                    | Ativos                                              |    |
| Inscrição Estadual do<br>Novo Primeiro<br>Estabelecimento: | [Selecione o Novo 1º Estabelecimento:]              |    |
|                                                            | 001025480.01-22<br>001025480.02-03 Confirmer Desist | IR |

Como na tela acima existem duas Inscrições Estaduais para assumir a condição de "Novo Primeiro Estabelecimento", o usuário tem que selecionar uma delas e clicar em [Confirmar]. Salientamos que após o deferimento da baixa o SIARE gera um novo login de acesso ao SIARE com a IE escolhida como "primeiro estabelecimento"/ CPF máster e nova Senha.

O sistema apresenta uma tela confirmando a solicitação de baixa e gera um número de protocolo para o usuário acompanhar o processo e relaciona os documentos que o produtor rural poderá anexar e finalizar para análise ou, depois, logado no SIARE.

Confirmação da Solicitação

 Solicitação efetuada com sucesso

 Dados da Solicitação

 Número do Protocolo:
 202.011.708.123-4

 Documentos que devem ser enviados:
 Talonários de notas fiscais para verificação e cancelamento

 Anexar Documentos
 Sr(a). Usuário(a),

 Esta funcionalidade permite anexar, em PDF, cópia dos documentos relacionados acima, não havendo a necessidade de enviar pelos correios ou entregar na Administração Fazendária.

 Os documentos podem ser anexados nesse momento, utilizando o comando abaixo ou, a qualquer momento, acessando o endereço: https://www2.fazenda.mg.gov.br/sol/ com o número do protocolo e senha informados ou com o login de acesso ao SIARE.

 Alertamos que o protocolo desta solicitação somente terá andamento após a entrega dos documentos relacionados acima.

 Após anexar toda a documentação, via sistema, será necessário clicar no botão "FINALIZAR". Caso este não seja acionado os documentos não serão entregues.

 Atenção:
 O protocolo desta solicitação somente terá andamento após a entrega dos documentos, que pode ser mediante anexação nesta página, via Correios ou a entrega pessoal na Administração Fazendária.

Em qualquer momento, após a solicitação dos serviços, acessando o SIARE em Pendências e clicar no comando "ANEXAR".

| Imprimir Comprovante do Protoco                     | lo                                 | Tela de inclusão Ane | exo(s)                                    |
|-----------------------------------------------------|------------------------------------|----------------------|-------------------------------------------|
| Sr(a). Usuário(a),<br>Favor imprimir esta página ou | otar o número do protocolo e a ser | nha, pois são fur    | nentais para o acompanhamento do serviço. |

Comprovante do Protocolo: Para emitir clicar em [Imprimir Comprovante de Protocolo].

| SECRETARIA DE ESTADO<br>DE MINAS GERAIS                                                                                                    | D DE FAZENDA                                                    | COMPROVAN                            | ITE DE SOLICITAÇÃO DE<br>SERVIÇO                                   |
|----------------------------------------------------------------------------------------------------|-----------------------------------------------------------------|--------------------------------------|--------------------------------------------------------------------|
| NÚMERO DO PROTOCOLO                                                                                                    | IDENTIFI<br>SERVIÇO                                             | CAÇÃO DO SERVIÇO                     |                                                                    |
| 202.011.708.123-4<br>CPF REQUISITANTE<br>XXX.XXX.XXX-XX                                                                                                    | 464<br>NOME<br>XXXX                                             | xxxxxxxx                             | e outro(s)                                                         |
| TIPO DE IDENTIFICAÇÃO<br>Produtor Rural<br>NOME/NOME EMPRESARIAL<br>TST4_NOME_923938                                                                           | IDENTIFICA<br>IDENTIFICAÇ<br>XXXXXXXX                           | AÇÃO DO SOLICITANTE<br>ÃO<br>XX XXXX | DATA DA SOLICITAÇÃO<br>29/06/2020<br>DATA DA EMISSÃO<br>29/06/2020 |
| Solicitação de Baixa de Ir                                                                                                    | o<br>scrição Estadu                                             | eservações<br>al de Produtor Rura    | II. Inscrição Estadual:                                            |
| Os documentos devem se<br>AF521060 - AF/2 NÍVEL/PO<br>AVENIDA: Doutor José M<br>ANDAR: 3º Andar<br>Bairro: PALMEIRAS<br>Municipio: PONTE NOVA<br>CEP: 35430228 | er enviados par<br>ONTE NOVA<br>ariano Número:<br>- MINAS GERAI | a:<br>: 11<br>IS                     |                                                                    |
|                                                                                                    |                                                                 |                                      |                                                                    |

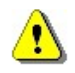

• A situação da IE PR é alterada para "Suspenso" e o motivo da suspensão é assumido pelo sistema como "Espontânea por Pedido de Baixa".

A situação da baixa perante o sistema fica registrada como "Aguardando o Envio de Documentos".

Se efetuarmos uma "Consulta" (menu horizontal) ao "Produtor Rural" "Pesquisar Inscrição Estadual de Produtor" (menu vertical) o sistema apresenta a tela com a nova situação do produtor (Suspenso) e categoria (Demais Estabelecimentos).

| Consultar Informações da                 | Inscrição Estadual de   | Produtor Rural   |                                 |
|------------------------------------------|-------------------------|------------------|---------------------------------|
|                                          |                         |                  |                                 |
| Atividade Rural Estabelecim              | ento/Propriedade Rural  | Endereço/Conta   | ato Sociedade de Produtor Rural |
| Dados da Atividade e Enquadrar           | nento de Micro e Pequen | o Produtor       |                                 |
| CPF:                                     | 510.584.655-97          |                  |                                 |
| Nome:                                    | NÃO ENCONTRADO e o      | utro(s)          |                                 |
| Data de Nascimento:                      | 10/10/1947              |                  |                                 |
| Inscrição Estadual:                      | 001025480.00-41         |                  |                                 |
| Data de Início de Atividade:             | 23/01/2008              |                  |                                 |
| Categoria do Estabelecimento:            | DEMAIS ESTABELECIME     | INTOS            |                                 |
| Situação:                                | Suspenso                |                  |                                 |
| Inscrição Anterior1:                     | 589.9999                |                  |                                 |
| Nº de Registro no IEF:                   | -                       |                  |                                 |
| CNAE Principal:                          | 0322-1/03 - Criação de  | ostras e mexilhõ | es em água doce                 |
| CNAE Secundária:                         | -                       |                  |                                 |
| Regime de Apuração /<br>Enquadramento:   | DÉBITO E CRÉDITO        | RBA2:            | De R\$ 0,00 à 250.000,00        |
| Optante pelo Programa de<br>Leite?       | SIM                     |                  |                                 |
|                                          |                         |                  |                                 |
| and the second second                    |                         |                  |                                 |
| A Atividade é Explorada em<br>Sociedade? | SIM                     |                  |                                 |

#### **IMPORTANTE:**

O solicitante deverá conhecer as instruções constantes na tela logo após a conclusão da solicitação, pois contém informações sobre o protocolo, documentação necessária que deverá ser anexada à solicitação via SIARE, bem como os procedimentos para anexar os documentos à solicitação, portanto não é necessário se dirigir a repartição Fazendária para entrega da documentação.

Se for do interesse do solicitante poderá fazer o envio da documentação através dos correios para o endereço da repartição constante do protocolo da solicitação.

Os documentos poderão ser anexados ao protocolo na mesma tela de confirmação da Solicitação, conforme demonstrado abaixo, ou após, basta fazer o login no SIARE.

Lembramos que o protocolo somente será encaminhado para análise de um servidor na unidade se os documentos necessários forem anexados ao protocolo pelo solicitante ou recebidos pelo servidor quando do envio pelos correios.

#### Anexação dos documentos no momento da solicitação:

| Solicitação efetuada com sucesso                                                                                                    |                                                                                                    |
|----------------------------------------------------------------------------------------------------|----------------------------------------------------------------------------------------------------|
| Dados da Solicitação                                                                                                    |                                                                                                    |
| Número do Protocolo:                                                                                                    | 201.900.368.208-3                                                                                                    |
| Senha para acompanhamento:                                                                                                    | 89372984                                                                                                    |
| Documentos que devem ser enviados:                                                                                                    | Comp. de Inscrição no IEF se atividade de produção florestal                                                                                                    |
|                                                                                                    | Comprovante de inscrição no IMA se atividade de pecuária                                                                                                    |
|                                                                                                    | Cópia do documento de identidade                                                                                                    |
|                                                                                                    | Prova de propriedade/documento que atribua direito de posse                                                                                                    |
|                                                                                                    | Termo de responsabilidade                                                                                                    |
|                                                                                                    |                                                                                                    |
| Anexar Documentos<br>Sr(a). Usuário(a),<br>Esta funcionalidade permite anexar, em PDF, o<br>ou entregar na Administração Fazendária.                                                                                                    | ópia dos documentos relacionados acima, não havendo a necessidade de enviar pelos correi                                                                                                    |
| Anexar Documentos<br>Sr(a). Usuário(a),<br>Esta funcionalidade permite anexar, em PDF, o<br>ou entregar na Administração Fazendária.<br>Os documentos podem ser anexados nesse mo<br>qualquer momento, acessando o endereço: ht<br>login de acesso ao SIARE.<br>Alertamos que o protocolo desta solicitação sor<br>Após anexar toda a documentação, via sis<br>documentos não serão entregues.<br>Atenção:<br>O protocolo desta solicitação somente terá<br>que pode ser mediante anexação nesta pá<br>Em qualquer momento, após a solicitação                                   | tópia dos documentos relacionados acima, não havendo a necessidade de enviar pelos correi<br>mento, utilizando o comando abaixo ou, a<br>tps://www2.fazenda.mg.gov.br/sol/ com o número do protocolo e senha informados ou com<br>mente terá andamento após a entrega dos documentos relacionados acima.<br>stema, será necessário clicar no botão "FINALIZAR". Caso este não seja acionado<br>á andamento após a entrega dos documentos,<br>gina, via Correios ou a entrega pessoal na Administração Fazendária.<br>dos serviços, acessando o SIARE em Pendências e clicar no comando "ANEXAR".                                                   |
| Anexar Documentos<br>Sr(a). Usuário(a),<br>Esta funcionalidade permite anexar, em PDF, o<br>ou entregar na Administração Fazendária.<br>Os documentos podem ser anexados nesse mo<br>qualquer momento, acessando o endereço: ht<br>login de acesso ao SIARE.<br>Alertamos que o protocolo desta solicitação sor<br>Após anexar toda a documentação, via sis<br>documentos não serão entregues.<br>Atenção:<br>O protocolo desta solicitação somente terri<br>que pode ser mediante anexação nesta pá<br>Em qualquer momento, após a solicitação<br>Documentos Anexados           | tópia dos documentos relacionados acima, não havendo a necessidade de enviar pelos correi<br>mento, utilizando o comando abaixo ou, a<br>tps://www2.fazenda.mg.gov.br/sol/ com o número do protocolo e senha informados ou com<br>mente terá andamento após a entrega dos documentos relacionados acima.<br>stema, será necessário clicar no botão "FINALIZAR". Caso este não seja acionado<br>á andamento após a entrega dos documentos,<br>gina, via Correios ou a entrega pessoal na Administração Fazendária.<br>dos serviços, acessando o SIARE em Pendências e clicar no comando "ANEXAR".                                                   |
| Anexar Documentos<br>Sr(a). Usuário(a),<br>Esta funcionalidade permite anexar, em PDF, o<br>ou entregar na Administração Fazendária.<br>Os documentos podem ser anexados nesse mo<br>qualquer momento, acessando o endereço: ht<br>login de acesso ao SIARE.<br>Alertamos que o protocolo desta solicitação sor<br>Após anexar toda a documentação, via sis<br>documentos não serão entregues.<br>Atenção:<br>O protocolo desta solicitação somente tera<br>que pode ser mediante anexação nesta pá<br>Em qualquer momento, após a solicitação<br>Documentos Anexados<br>Arquivo | tópia dos documentos relacionados acima, não havendo a necessidade de enviar pelos correi<br>mento, utilizando o comando abaixo ou, a<br>tps://www2.fazenda.mg.gov.br/sol/ com o número do protocolo e senha informados ou com<br>nente terá andamento após a entrega dos documentos relacionados acima.<br>stema, será necessário clicar no botão "FINALIZAR". Caso este não seja acionado<br>á andamento após a entrega dos documentos,<br>gina, via Correios ou a entrega pessoal na Administração Fazendária.<br>dos serviços, acessando o SIARE em Pendências e clicar no comando "ANEXAR".<br>D registro(s) < 0 de 0 > 0<br>Descrição Status |

Imprimir Comprovante do Protocolo

Para o Produtor Rural anexar os documentos é necessário clicar no comando "Anexar" e o SIARE apresentará a tela abaixo onde o produtor irá incluir os documentos referentes a solicitação.

**Observação:** Orientamos que os documentos sejam salvos antes da anexação em mais de um arquivo, pois temos limitações de tamanho. Sugerimos também que os arquivos sejam salvos em PDF ao invés de imagens, pois estes geram arquivos de tamanhos maiores que podem dificultar anexação ao protocolo. A capacidade permitida são de 20 (vinte) arquivos de até 8MB cada.

Confirmação da Solicitação

Solicitação efetuada com sucesso

| Dados da Solicitação               |                                                              |  |
|------------------------------------|--------------------------------------------------------------|--|
| Número do Protocolo:               | 201.900.368.208-3                                            |  |
| Senha para acompanhamento:         | 89372984                                                     |  |
| Documentos que devem ser enviados: | Comp. de Inscrição no IEF se atividade de produção florestal |  |
|                                    | Comprovante de inscrição no IMA se atividade de pecuária     |  |
|                                    | Cópia do documento de identidade                             |  |
|                                    | Prova de propriedade/documento que atribua direito de posse  |  |
|                                    | Termo de responsabilidade                                    |  |

Sr(a). Usuário(a), Esta funcionalidade permite anexar, em PDF, cópia dos documentos relacionados acima, não havendo a necessidade de enviar pelos correios ou entregar na Administração Fazendária.

Os documentos podem ser anexados nesse momento, utilizando o comando abaixo ou, a

qualquer momento, acessando o endereco: https://www2.fazenda.mg.gov.br/sol/ com o número do protocolo e senha informados ou com o login de acesso ao SIARE.

Alertamos que o protocolo desta solicitação somente terá andamento após a entrega dos documentos relacionados acima. Após anexar toda a documentação, via sistema, será necessário clicar no botão "FINALIZAR". Caso este não seja acionado os documentos não serão entregues.

#### Atenção:

O protocolo desta solicitação somente terá andamento após a entrega dos documentos,

que pode ser mediante anexação nesta página, via Correios ou a entrega pessoal na Administração Fazendária.

Em qualquer momento, após a solicitação dos serviços, acessando o SIARE em Pendências e clicar no comando "ANEXAR".

| Do | cumentos Anexados       |                      | 0 registro(s) < 0 de 0 > 0      | Ir  |
|----|-------------------------|----------------------|---------------------------------|-----|
|    | Arquivo                 | Descrição            | Status                          |     |
|    | TESTE PR PRE ANEXO.docx | Prova de propriedade | Aguardando 'FINALIZAR' solicita | ção |
|    |                         |                      |                                 |     |

1. Assim que o solicitante confirmar a anexação dos documentos será exibido

"Status de Entregue" e o protocolo mudará de fase de "Pendente de Documentos" para "em Análise" e irá para a caixa de serviços do analista da AF.

| Solicitação enviada com sucesso.                                                                                                    |                                                                                                    |                                                                                                    |
|----------------------------------------------------------------------------------------------------|----------------------------------------------------------------------------------------------------|----------------------------------------------------------------------------------------------------|
| Dados da Solicitação                                                                                                    |                                                                                                    |                                                                                                    |
| Número do Protocolo:                                                                                                    | 201.900.368.208-3                                                                                                    |                                                                                                    |
| Senha para acompanhamento:                                                                                                    | 89372984                                                                                                    |                                                                                                    |
| Documentos que devem ser enviados:                                                                                                    | Comp. de Inscrição no IEF se atividad                                                                                                    | de de produção florestal                                                                                                    |
|                                                                                                    | Comprovante de inscrição no IMA se                                                                                                    | atividade de pecuária                                                                                                    |
|                                                                                                    | Cópia do documento de identidade                                                                                                    |                                                                                                    |
|                                                                                                    | Prova de propriedade/documento que                                                                                                    | e atribua direito de posse                                                                                                    |
|                                                                                                    | Termo de responsabilidade                                                                                                    |                                                                                                    |
|                                                                                                    |                                                                                                    |                                                                                                    |
| Anexar Documentos<br>Sr(a). Usuário(a),<br>Esta funcionalidade permite anexar, em PDF,                                                                                                    | cópia dos documentos relacionados acima,                                                                                                    | não havendo a necessidade de enviar pelos correio                                                                                                    |
| Anexar Documentos<br>Sr(a). Usuário(a),<br>Esta funcionalidade permite anexar, em PDF,<br>Os documentos podem ser anexados nesse mu<br>qualquer momento, acessando o endereço: hi<br>login de acesso ao SIARE.<br>Alertamos que o protocolo desta solicitação sos<br>Após anexar toda a documentação, via si<br>documentos não serão entregues.<br>Atenção:<br>O protocolo desta solicitação somente ter<br>que pode ser mediante anexação nesta pia                                                                                                    | cópia dos documentos relacionados acima,<br>omento, utilizando o comando abaixo ou, a<br>ttps://www2.fazenda.mg.gov.br/sol/ com o<br>mente terá andamento após a entrega dos<br>istema, será necessário clicar no botão<br>tá andamento após a entrega dos docum<br>ágina, via Correios ou a entrega pessoal                                                        | não havendo a necessidade de enviar pelos correio<br>número do protocolo e senha informados ou com o<br>documentos relacionados acima.<br>"FINALIZAR". Caso este não seja acionado o:<br>nentos,<br>In a Administração Fazendária.                                                                                    |
| Anexar Documentos<br>Sr(a). Usuário(a),<br>Esta funcionalidade permite anexar, em PDF,<br>ou entregar na Administração Fazendária.<br>Os documentos podem ser anexados nesse me<br>qualquer momento, acessando o endereço: hi<br>login de acesso ao SIARE.<br>Alertamos que o protocolo desta solicitação so<br>Após anexar toda a documentação, via si<br>documentos não serão entregues.<br>Atenção:<br>O protocolo desta solicitação somente ter<br>que pode ser mediante anexação nesta pá<br>Em qualquer momento, após a solicitação                                   | cópia dos documentos relacionados acima,<br>omento, utilizando o comando abaixo ou, a<br>ttps://www2.fazenda.mg.gov.br/sol/ com o<br>mente terá andamento após a entrega dos<br>istema, será necessário clicar no botão<br>rá andamento após a entrega dos docum<br>ágina, via Correios ou a entrega pessoal<br>o dos serviços, acessando o SIARE em P              | não havendo a necessidade de enviar pelos correio<br>número do protocolo e senha informados ou com o<br>documentos relacionados acima.<br>"FINALIZAR". Caso este não seja acionado o:<br>nentos,<br>I na Administração Fazendária.<br>endências e clicar no comando "ANEXAR".                                         |
| Anexar Documentos<br>Sr(a). Usuário(a),<br>Esta funcionalidade permite anexar, em PDF,<br>ou entregar na Administração Fazendária.<br>Os documentos podem ser anexados nesse me<br>qualquer momento, acessando o endereço: hi<br>login de acesso ao SIARE.<br>Alertamos que o protocolo desta solicitação so<br>Após anexar toda a documentação, via si<br>documentos não serão entregues.<br>Atenção:<br>O protocolo desta solicitação somente ter<br>que pode ser mediante anexação nesta pá<br>Em qualquer momento, após a solicitação<br>Documentos Anexados            | cópia dos documentos relacionados acima,<br>omento, utilizando o comando abaixo ou, a<br>ttps://www2.fazenda.mg.gov.br/sol/ com o<br>mente terá andamento após a entrega dos<br>istema, será necessário clicar no botão<br>rá andamento após a entrega dos docun<br>ágina, via Correios ou a entrega pessoal<br>o dos serviços, acessando o SIARE em Po             | não havendo a necessidade de enviar pelos correio<br>número do protocolo e senha informados ou com o<br>documentos relacionados acima.<br>"FINALIZAR". Caso este não seja acionado o:<br>nentos,<br>I na Administração Fazendária.<br>endências e clicar no comando "ANEXAR".<br>1 registro(s) < 1 de 1 > 1           |
| Anexar Documentos<br>Sr(a). Usuário(a),<br>Esta funcionalidade permite anexar, em PDF,<br>ou entregar na Administração Fazendária.<br>Os documentos podem ser anexados nesse me<br>qualquer momento, acessando o endereço: hi<br>login de acesso ao SIARE.<br>Alertamos que o protocolo desta solicitação so<br>Após anexar toda a documentação, via si<br>documentos não serão entregues.<br>Atenção:<br>O protocolo desta solicitação somente ter<br>que pode ser mediante anexação nesta pá<br>Em qualquer momento, após a solicitação<br>Documentos Anexados<br>Arquivo | cópia dos documentos relacionados acima,<br>omento, utilizando o comando abaixo ou, a<br>ttps://www2.fazenda.mg.gov.br/sol/ com o<br>mente terá andamento após a entrega dos<br>istema, será necessário clicar no botão<br>á andamento após a entrega dos docum<br>ágina, via Correios ou a entrega pessoal<br>o dos serviços, acessando o SIARE em Po<br>Descrição | não havendo a necessidade de enviar pelos correio<br>número do protocolo e senha informados ou com o<br>documentos relacionados acima.<br>"FINALIZAR". Caso este não seja acionado os<br>nentos,<br>I na Administração Fazendária.<br>endências e clicar no comando "ANEXAR".<br>1 registro(s) < 1 de 1 > 1<br>Status |

#### Anexação dos documentos após o envio do protocolo:

Caso não tenha efetuado a inclusão dos documentos no momento da conclusão da solicitação, o produtor poderá incluí-los da seguinte forma: O Produtor Rural fará o login no SIARE e a solicitação estará na tela home do SIARE na fase "Aguardando envio de documentos":

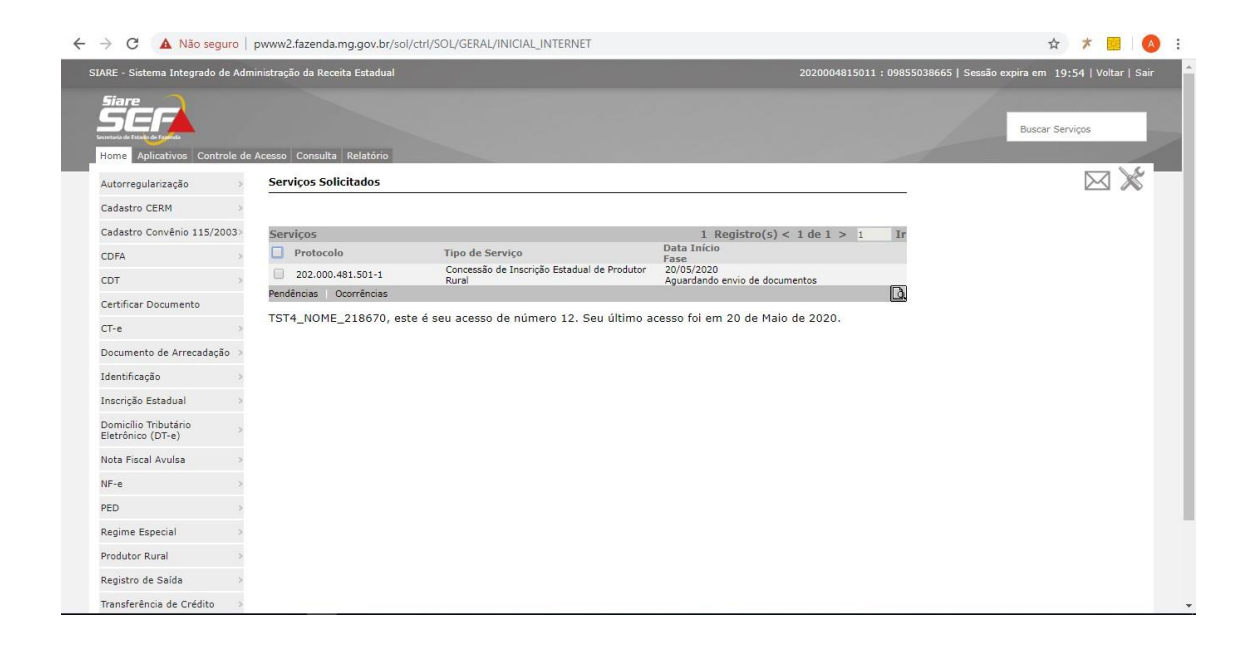

Selecione o protocolo e clique no link "**Pendências**", o sistema exibirá a tela para anexar os documentos.

| Cadastro CERM            | 3                      |                                                     |                                   |                                         |          |  |
|--------------------------|------------------------|-----------------------------------------------------|-----------------------------------|-----------------------------------------|----------|--|
| Cadastro Convênio 115/20 | Serviço                |                                                     |                                   |                                         |          |  |
|                          | Protocolo:             | 202.000.481.501-1                                   | Tipo Serviço:                     | Produtor Rural                          | i de     |  |
|                          | Data início:           | 20/05/2020                                          | Data Última Atuação:              | 20/05/2020                              |          |  |
| .01                      | Tipo Identificação:    | CPF                                                 | Identificação:                    | 098.550.386-65                          |          |  |
| ertificar Documento      | Nome/Nome Empre        | sarial: TST4 NOME 218670                            |                                   |                                         |          |  |
| DT-e                     | >                      |                                                     |                                   |                                         |          |  |
| Jocumento de Arrecadação | . >                    |                                                     |                                   |                                         |          |  |
| Idantificação            | Pendências de Escla    | recimento                                           |                                   | 0 registro(s) < 0 de                    | è 0 > Ir |  |
| uentincação              | Data Registro          | Motivo                                              |                                   | Situaçã                                 | io       |  |
| Inscrição Estadual       | Prestar Esclarecimente | )                                                   |                                   |                                         | D.       |  |
| Domicílio Tributário     | > Pendências de Docu   | mentação                                            |                                   | 5 registro(s) < 1 de 1 > 1              | Ir       |  |
| Eletrónico (DT-e)        | 🗌 Data Registro        | Documento                                           |                                   |                                         |          |  |
| Nota Fiscal Avulsa       | > 20/05/2020           | Comp. de Inscrição no IEF se ati                    | ividade de produção florestal     |                                         |          |  |
| NE a                     | 20/05/2020             | Comprovante de inscrição no IM                      | A se atividade de pecuária        |                                         |          |  |
| 416                      | 20/05/2020             | Cópia do documento de identida                      | de                                |                                         |          |  |
| PED                      | > 20/05/2020           | Prova de propriedade/document                       | o que atribua direito de posse    |                                         |          |  |
| Pagima Ecoacial          | 20/05/2020             | Termo de responsabilidade                           |                                   |                                         |          |  |
| Regime Especial          | 11 A.                  |                                                     |                                   |                                         | D.       |  |
| Produtor Rural           | Anovar Documon         | 05                                                  |                                   |                                         |          |  |
| Registro de Saída        | > Anexal Document      | .05                                                 |                                   |                                         |          |  |
|                          | Sr(a). Usuario(a),     |                                                     |                                   |                                         |          |  |
| Transferência de Crédito | entregar na repartição | ermite anexar a copia dos documentos<br>fazendária. | s relacionados acima, nao navendo | a necessidade de enviar pelos correi    | ios ou   |  |
| EFD                      | Alertamos que o prot   | colo desta solicitação somente terá ar              | ndamento após a entrega dos docu  | nentos relacionados acima, que pode     | em ser   |  |
|                          | Após anexar toda       | locumentação via sistema, será n                    | ecessário clicar no botão Final   | ia.<br>Izar. Caso este não seia acionad | lo. os   |  |
|                          | documentos não ser     | ão entregues.                                       |                                   |                                         | ,        |  |
|                          | Documentos Anex        | ados                                                |                                   | 0  registro(s) < 0  de  0 > 0           | Ir       |  |
|                          | Arguivo                | Descrição                                           |                                   | Status                                  |          |  |
|                          | Judano                 | o oscrição                                          |                                   | June 1                                  |          |  |
|                          |                        |                                                     |                                   |                                         |          |  |

Clique no comando para "**Anexar**", um Ícone no formato de um clips e inclua um documento por vez, o campo "**Descrição**" é de preenchimento obrigatório, devendo constar o nome do arquivo que será anexado, este nome dever ser, de preferência, o nome do documento anexado.

| → C A Não seg           | guro     | pwww2.tazenda.mg.go    | http://www.com/com/com/com/com/com/com/com/com/com/  | IIt_MNI#                                 | x 🗡 🔣 🧍 |
|-------------------------|----------|------------------------|------------------------------------------------------|------------------------------------------|---------|
|                         |          |                        |                                                      |                                          |         |
| Siare                   |          |                        |                                                      |                                          |         |
| SEFA                    |          |                        |                                                      | Buscar Serviços                          | Q       |
| Home Aplicativos Cont   | trole de | Acesso Consulta Relati | ône                                                  |                                          |         |
| Autorregularização      |          | Pendências             |                                                      |                                          |         |
| Cadastro CERM           |          |                        |                                                      |                                          |         |
| Cadastro Convênio 115/2 | 2003>    | Serviço                |                                                      |                                          |         |
| CDFA                    |          | Protocolo: 5           | IARE - Secretaria de Estado de Fazenda MG            | ×                                        |         |
| CDT                     |          | Data início:           |                                                      |                                          |         |
| Certificar Documento    |          | Tipo Identificação     | Anexar Arquivo                                       |                                          |         |
| CT-e                    |          | Nome/Nome Emp          |                                                      |                                          |         |
|                         |          |                        | Arquivo: Escolher arquivo Passo-a-Passotor Rural.    | .pdf                                     |         |
| Documento de Arrecadaç  | çao >    | Pendências de Es       | Descrição. Comprovance de Inscrição no 🔐             | IT IT IT IT IT IT IT IT IT IT IT IT IT I |         |
| Identificação           |          | 🗌 Data Registro        |                                                      | CONFIRMAR DESISTIR                       |         |
| Inscrição Estadual      |          | Prestar Esclarecime    |                                                      | 2                                        |         |
| Domicílio Tributário    |          | Pendências de Docur    | nentação                                             | 5 registro(s) < 1 de 1 > 1               |         |
| cietronico (D1+e)       |          | 🗌 Data Registro        | Documento                                            |                                          |         |
| Nota Fiscal Avulsa      |          | 20/05/2020             | Comp. de Inscrição no IEF se atividade de produção f | florestal                                |         |
| NF-e                    |          | 20/05/2020             | Comprovante de inscrição no IMA se atividade de peo  | cuária                                   |         |
| 107 12 20               |          | 20/05/2020             | Cópia do documento de identidade                     |                                          |         |
| PED                     |          | 20/05/2020             | Prova de propriedade/documento que atribua direito   | de posse                                 |         |
| Regime Especial         |          | 20/05/2020             | Termo de responsabilidade                            | B                                        |         |
| Produtor Rural          |          | Anexar Document        | 05                                                   |                                          |         |
| Registro de Saída       |          | and an obtainent       |                                                      |                                          |         |

O sistema retornara a mensagem de upload de arquivo realizado com sucesso, clique em ok e repita os passos anteriores novamente:

| CDFA                       |                                                                     |                                                   |                                                |  |
|----------------------------|---------------------------------------------------------------------|---------------------------------------------------|------------------------------------------------|--|
| CDT                        | Data inicio: 20/05/                                                 | pwww2.fazenda.mg.gov.br diz                       |                                                |  |
| Certificar Documento       | Tipo Identificação: CPF                                             | Upload de arquivo realizado com sucesso.          |                                                |  |
| (The                       | Nome/Nome Empresarial: TST4_I                                       |                                                   |                                                |  |
|                            |                                                                     |                                                   | OK                                             |  |
| Documento de Arrecadação 🔅 | Pendências de Esclarecimento                                        |                                                   | 0 registro(s) < 0 de 0 > Ir                    |  |
| Identificação >            | Data Registro Motivo                                                |                                                   | Situação                                       |  |
| Inscrição Estadual 🔷 >     | Prestar Esclarecimento                                              |                                                   |                                                |  |
| Domicílio Tributário       | Pendências de Dopumontação                                          |                                                   | E englistentel e é de é x i salt               |  |
| Eletrônico (DT-e)          | Data Registro SIARE - Secret                                        | taria de Estado de Fazenda MG                     | ×                                              |  |
| Nota Fiscal Avulsa         | 20/05/2020 Anexar arqui                                             | ivo resolução pendência                           |                                                |  |
| NF-e                       | 20/05/2020                                                          |                                                   |                                                |  |
|                            | 20/05/2020 Anexar Arqu                                              | ivo                                               |                                                |  |
| PED                        | 20/05/2020                                                          |                                                   |                                                |  |
| Regime Especial            | Arquivo:                                                            | Escolher arquivo Nenhum arquivo selecionado       | 5                                              |  |
| Produtor Rural >           | Descrição:                                                          | Comprovante de Inscrição no IEF                   |                                                |  |
| Degistro do Saída          | Anexar Docume                                                       |                                                   | CONFIRMAR DESISTIR                             |  |
| Registro de Salda          | Sr(a). Usuário(a),                                                  |                                                   |                                                |  |
| Transferência de Crédito   | Esta funcionalidade<br>entregar na repartic <del>uo recongene</del> |                                                   | pu                                             |  |
| EFD                        | Alertamos que o protocolo desta solio                               | citação somente terá andamento após a entrega dos | s documentos relacionados acima, que podem ser |  |
|                            | Após anexar toda documentação                                       | via sistema, será necessário clicar no botão      | Finalizar. Caso este não seja acionado, os     |  |
|                            | documentos não serão entregues.                                     |                                                   |                                                |  |
|                            | Documentos Anexados                                                 |                                                   | 0  registro(s) < 0  de  0 > 0 Ir               |  |
|                            | Arquivo                                                             | Descrição                                         | Status                                         |  |
|                            |                                                                     |                                                   |                                                |  |
|                            |                                                                     |                                                   | FINALIZAR DESISTIR                             |  |
|                            |                                                                     |                                                   |                                                |  |
|                            | A Operação só será concluida :                                      | após clicar em FINALIZAR.                         |                                                |  |

Após concluir a anexação de todos os documentos , clique no comando "Finalizar" e sua solicitação será encaminhada para fase de Análise.

| vortaria de Estado de Fanenda |                              |                                |                                  | Buscar Serviços                                      |     | ч |
|-------------------------------|------------------------------|--------------------------------|----------------------------------|------------------------------------------------------|-----|---|
| Home Aplicativos Controle     | e de Acesso Consulta Relatór | io                             |                                  |                                                      |     |   |
| Autorregularização            | Pendências                   |                                |                                  |                                                      |     |   |
| Cadastro CERM                 | >                            |                                |                                  |                                                      |     |   |
| Cadastro Convênio 115/2003    | Serviço                      |                                |                                  |                                                      |     |   |
| CDEA                          | Protocolo:                   | 202.000.481.501-1              | Tipo Serviço:                    | Concessão de Inscrição Estadual de<br>Produtor Rural |     |   |
| CDIA                          | Data início:                 | 20/05/2020                     | Data Última Atuação:             | 20/05/2020                                           |     |   |
| CDT                           | Tipo Identificação:          | CPF                            | Identificação:                   | 098.550.386-65                                       |     |   |
| Certificar Documento          | Nome/Nome Empresa            | rial: TST4 NOME 218670         |                                  |                                                      |     |   |
| CT-e                          | >                            | Tal. 1314_NOME_210070          |                                  |                                                      |     |   |
| Documento de Arrecadação      | >                            |                                |                                  |                                                      |     |   |
| Identificação                 | Pendências de Esclare        | cimento                        |                                  | 0 registro(s) < 0 de 0 > Ir                          |     |   |
| Tuentinouyuu                  | Data Registro                | Motivo                         |                                  | Situação                                             |     |   |
| Inscrição Estadual            | Prestar Esclarecimento       |                                |                                  | لف                                                   | J., |   |
| Domicílio Tributário          | > Pendências de Docume       | entação                        |                                  | 5 registro(s) < 1 de 1 > 1 Ir                        | ł   |   |
| Eletronico (D1-e)             | 🔲 Data Registro              | Documento                      |                                  |                                                      |     |   |
| Nota Fiscal Avulsa            | > 20/05/2020                 | Comp. de Inscrição no IEF se   | atividade de produção florestal  |                                                      |     |   |
| NF-e                          | 20/05/2020                   | Comprovante de inscrição no :  | IMA se atividade de pecuária     |                                                      |     |   |
|                               | 20/05/2020                   | Cópia do documento de identi   | dade                             |                                                      |     |   |
| PED                           | > 20/05/2020                 | Prova de propriedade/docume    | nto que atribua direito de posse |                                                      |     |   |
| Regime Especial               | 20/05/2020                   | Termo de responsabilidade      |                                  | []                                                   | 1   |   |
| Produtor Rural                | > Desumentes to an           | doc                            |                                  | 1 vonictvo(c) < 1 do 1 > f                           |     |   |
| Registro de Saída             | A services                   | uus<br>Deseriei                |                                  | registro(s) < r de r > 1 If                          |     |   |
| Transferência de Crédito      | Passo-a-Passo -              | Cadastro Inscrição<br>Comprova | o<br>Inte de Inscrição no IEF    | Entreque                                             |     |   |
| FFD                           | Estadual Produt              | or Rural.pdf                   |                                  |                                                      |     |   |
|                               |                              |                                |                                  |                                                      |     |   |

Na caixa principal de serviços do SIARE, poderá ser visualizada a nova fase do protocolo "Processo em Análise"

| O A Não seguro pwww2.fazenda.mg.gov.br/sol/ctrl/SOL/RETAGUAR/SERVICO_SOLICITANTE?ACAO=VISUALIZAR |           |                                 |                                                      |                                   | ☆ ★ 📴 🙆                                       |
|--------------------------------------------------------------------------------------------------|-----------|---------------------------------|------------------------------------------------------|-----------------------------------|-----------------------------------------------|
| ARE - Sistema Integrado                                                                          | o de Adm  | iinistração da Receita Estadual |                                                      | 2020004815011 : 098550            | 38665   Sessão expira em 19:25   Voltar   Sai |
| Siare<br>Siere<br>Home Aplicativos Cor                                                           | ntrole de | Acesso Consulta Relatório       |                                                      |                                   | Buscar Serviços                               |
| Autorregularização                                                                               | >         | Serviços Solicitados            |                                                      |                                   | $\bowtie$                                     |
| Cadastro CERM                                                                                    | >         |                                 |                                                      |                                   |                                               |
| Cadastro Convênio 115/                                                                           | /2003>    | Serviços                        |                                                      | 1 Registro(s) < 1 de 1 > 1 Ir     |                                               |
| CDFA                                                                                             | >         | Protocolo                       | Tipo de Serviço                                      | Data Início<br>Fase               |                                               |
| CDT                                                                                              |           | 202.000.481.501-1               | Concessão de Inscrição Estadual de Produtor<br>Rural | 20/05/2020<br>Processo em análise |                                               |
| Certificar Documento                                                                             |           | Pendências Ocorrências          |                                                      | لم                                |                                               |
| CT-e                                                                                             | >         | TST4_NOME_218670, es            | te é seu acesso de número 12. Seu último a           | cesso foi em 20 de Maio de 2020.  |                                               |
| Documento de Arrecada                                                                            | ição ⇒    |                                 |                                                      |                                   |                                               |
| Identificação                                                                                    | >         |                                 |                                                      |                                   |                                               |
| Inscrição Estadual                                                                               | >         |                                 |                                                      |                                   |                                               |
| Domicílio Tributário<br>Eletrônico (DT-e)                                                        | >         |                                 |                                                      |                                   |                                               |
| Nota Fiscal Avulsa                                                                               | >         |                                 |                                                      |                                   |                                               |
| NF-e                                                                                             | >         |                                 |                                                      |                                   |                                               |
| PED                                                                                              | >         |                                 |                                                      |                                   |                                               |
| Regime Especial                                                                                  | >         |                                 |                                                      |                                   |                                               |
| Produtor Rural                                                                                   | >         |                                 |                                                      |                                   |                                               |
| Registro de Saída                                                                                | >         |                                 |                                                      |                                   |                                               |
| Transferência de Crédito                                                                         | ,         |                                 |                                                      |                                   |                                               |

Para demais dúvidas e esclarecimentos utilize o FALE CONOSCO, disponível no link abaixo:

http://www.fazenda.mg.gov.br/atendimento/fale-conosco/